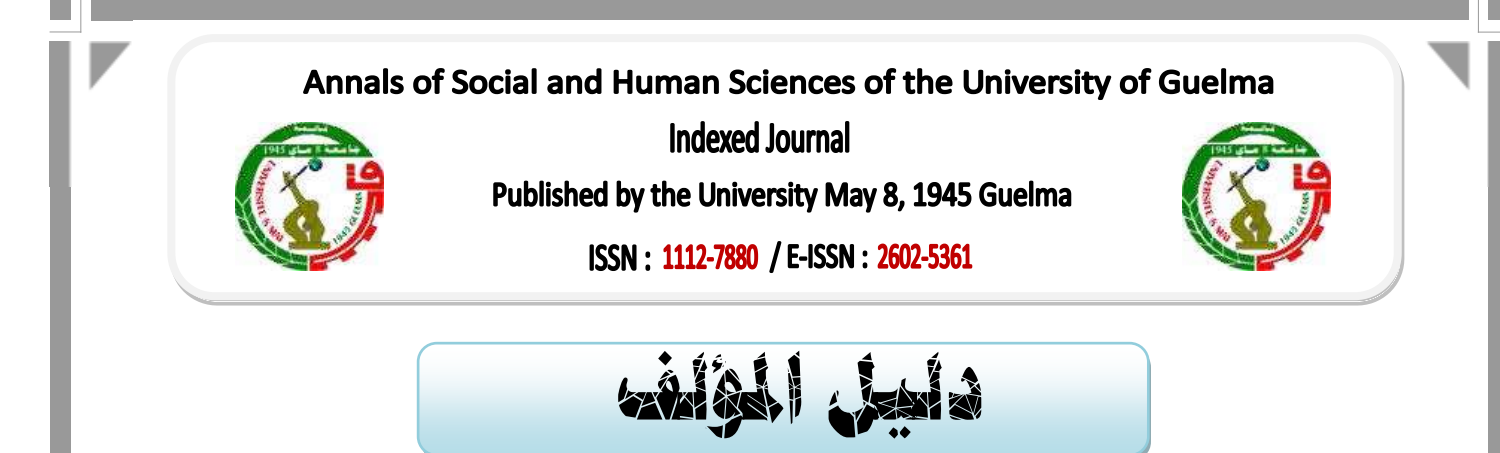

المرحلة الأولى : التسجيل في البوابة الجزائرية للمجلات العلمية

يتم ذلك بفتح حساب على مستوى البوابة الجزائرية للمجنت العلمية ASJP وهو اجراء ضروري لإرسال المقال ويكون بالولوج إلى موقع البوابة <u>https://www.asjp.cerist.dz</u>، حيث يمكن اختيار اللغة المناسبة (عربية، انجليزية أو فرنسية)، ثم الضغط على خانة " دخول " في الأعلى، ثم الضغط على زر " تسجيل "، ومنه تبثق لك صفحة لملئ البيانات الشخصية المطلوبة، بعد الانتهاء من التسجيل يرسل بريد التفعيل إلى البريد الإلكتروني الذي تم تقديمه في التسجيل.

|                    | خول عربي <sup>ب</sup> | إضافة مجلة 🗸 ۽ | رنيسية المجلات             | ASJP                |
|--------------------|-----------------------|----------------|----------------------------|---------------------|
| ، 624 مجانة        | بعث 131263 من المن ح  |                |                            |                     |
|                    |                       | فان في فللنس   | وة أو كلمات في الموان أو ا | المحديد القبات فنعا |
|                    |                       |                |                            | and a street        |
| 1                  |                       |                |                            |                     |
|                    |                       |                |                            |                     |
|                    | مەر <b>ل</b>          |                |                            |                     |
|                    | example@example.com   |                |                            |                     |
|                    | يەدىر.<br>1           |                |                            |                     |
|                    | 🛛 ئىكرىنى             |                |                            |                     |
| <u>سمار جمعہ 2</u> | ليتعلد كلية البر      |                |                            |                     |
|                    | Chern Chern           |                |                            |                     |
| 1                  |                       |                |                            |                     |

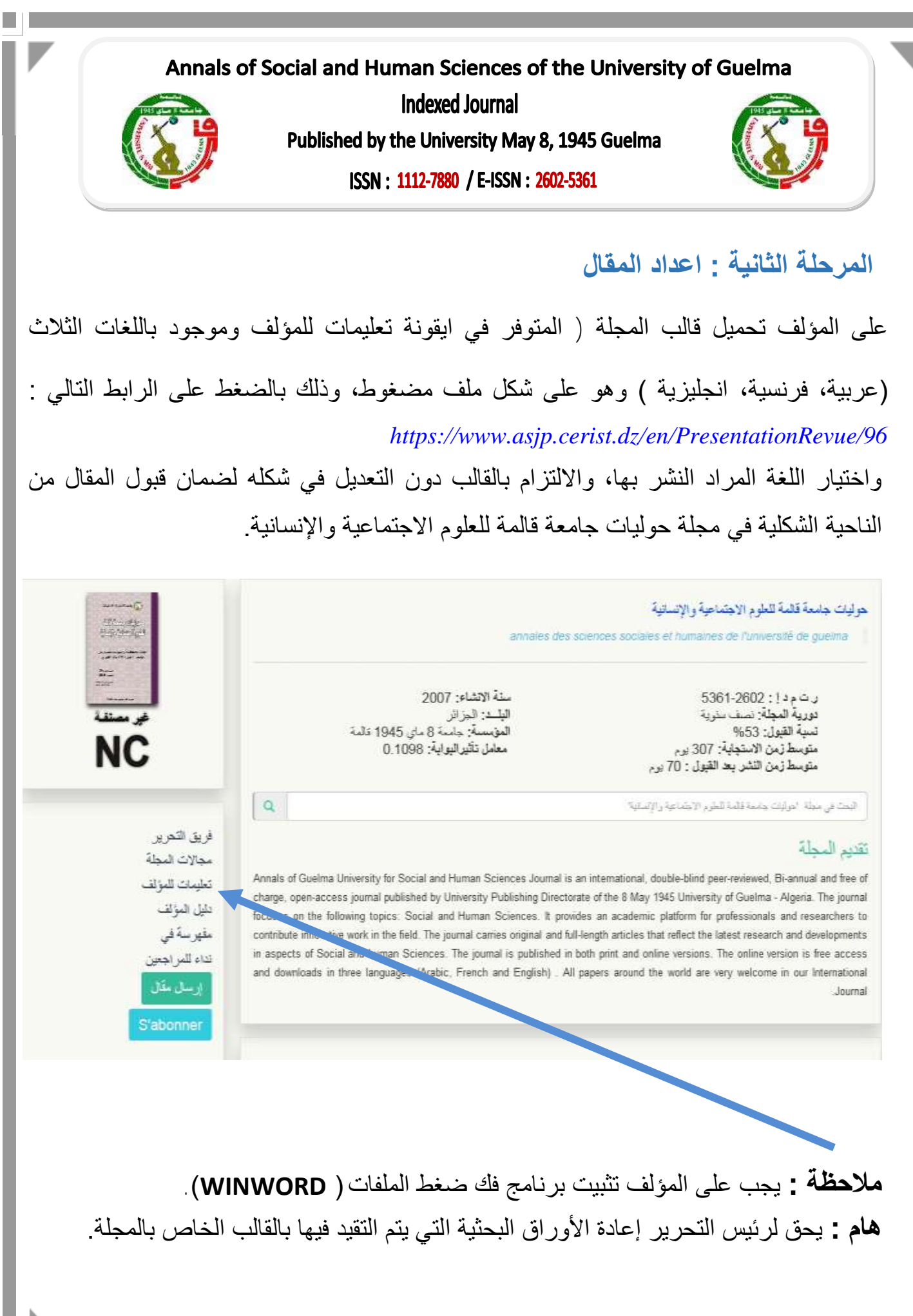

Annals of Social and Human Sciences of the University of Guelma

Indexed Journal Published by the University May 8, 1945 Guelma ISSN : 1112-7880 / E-ISSN : 2602-5361

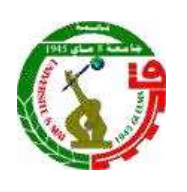

المرحلة الثالثة : إرسال المقال

أولا: عملية الارسال المقال

بعد تحميل قالب مجلة حوليات جامعة قالمة للعلوم الاجتماعية والإنسانية والكتابة عليه والالتزام بجميع شروط النشر عليك بالضغط على أيقونة ارسال مقال، منها تنبثق لك صفحة جديدة تطلب اسم المستخدم وكلمة المرور (حيث اسم المستخدم هو الايميل الذي تم التسجيل به في الأول، وكلمة المرور تم اختيارها من طرفك وهي موجودة في الرسالة المرسلة لك من طرف البوابة أثناء التسجيل الأولي).

بالضغط على أيقونة الدخول تظهر للمؤلف صفحة تقديم المقال وفيها يتم ادراج جميع البيانات المختلفة للمقال والمؤلفين : لغة المقال؛ عنوان المقال؛ الملخص؛ كلمات مفتاحية؛ الاسم الكامل للمؤلف؛ مؤسسة الانتماء؛ البريد الإلكتروني ( في حال وجود اكثر من مؤلف، يتم الضغط على اضافة مؤلف وادراج جميع البيانات

**ملاحظة :** خانة اقتراح مراجعين فهي اختيارية وليست ضرورية.

## هام : يجب ارفاق المقال في صيغة وورد Word

بعد الانتهاء من تعبئة كل البيانات وتحميل ملف المقال على المنصة، يتم الضغط على أيقونة : ارسال مقال الموجودة أسفل نموذج المعلومات، ومنها تظهر قائمة تأكيد المعلومات. - في حال وجود خطأ أو نقص في المعلومات لا تظهر لك رسالة التأكيد. ثانيا : إشعار باستلام المقال

إذا كانت عملية إرسال المقال بنجاح تظهر رسالة على الشاشة تبين ذلك؛ ويصل للمؤلف اشعارا في بريده الإلكتروني بتقديم مقال. وإشعارا للمؤلف الثاني في حال وجد كتأكيد لمشاركته في المقال.

3

Annals of Social and Human Sciences of the University of Guelma

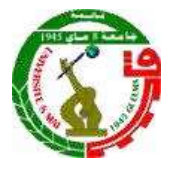

Indexed Journal Published by the University May 8, 1945 Guelma ISSN : 1112-7880 / E-ISSN : 2602-5361

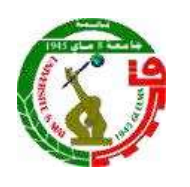

المرحلة الرابعة : متابعة وضعية المقال

يمكن للمؤلف الدخول على حسابه في المنصة بشكل مستمر للإطلاع على وضعية المقال، وذلك بالضغط على أيقونة "المقالات" ثم الضغط على أيقونة "المقالات المرسلة"؛ سيظهر جدول يحمل تفاصيل المقال التالية : العنوان، تاريخ الارسال، اسم المجلة، التفاصيل، الحالة وتكون على عدة مر احل كالتالي : √ في انتظار المعالجة من طرف ريس التحرير. √ مقال مقبول / مرفوض

المرحلة الخامسة : مرحلة التحرير

أولا : يقوم رئيس التحرير بتحميل المقال والاطلاع عليه من الناحية الشكلية في مدى التزام المؤلف بالقالب والشروط الشكلية وأيضا من ناحية تخصص المقال.

## ثانيا : قبول أو رفض المقال

- إذا تبين لرئيس التحرير أن المؤلف قام باحترام الشروط الشكلية للمقال يتم قبول المقال للتقييم ويصل اشعار للمؤلف بذلك.
- إذا تبين أن المقال لا يحترم قالب المجلة وشروط النشر يتم إخطار المؤلف بأن المقال قد تم رفضه شكليا وعلا المؤلف تدارك الأخطاء وإعادة الإرسال.

Annals of Social and Human Sciences of the University of Guelma

Indexed Journal Published by the University May 8, 1945 Guelma ISSN : 1112-7880 / E-ISSN : 2602-5361

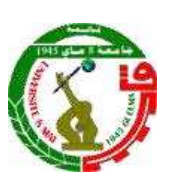

ثالثا: مرحلة تقييم المقال

الله المقال:

بعد قبول المقال من الناحية الشكلية من طرف رئيس التحرير يتم تشفير المقال وذلك بحجب جميع معلومات المؤلف أو المؤلفين وتحويل المقال على صيغة PDF الى التحكيم ( يمكن لرئيس التحرير الاستعانة بمحرر مساعد والذي بدوره سيقدمه إلى مراجعين إثنين في شبكته ).

النظر في قرارات المحكمين :

بعد تحكيم المقال يعاد إلى رئيس التحرير للنظر في قرارات المحكمين والتي تكون على الشكل التالي :

1- تقريرين ايجابيين ويسمحان بالنشر، يتم المرافقة من طرف رئيس التحرير على النشر، ويتم اخطار المؤلف برسالة تفيد مقبول المقال للنشر.

2- قرار ايجابي وقرار سلبي، يتم تحويل المقال إلى محكم ثالث للفصل في الأمر.

3- تقريرين سلبيين يتم رفض المقال من طرف رئيس التحرير ويتم اخطار المؤلف برسالة تفيد برفض المقال للنشر.

التحكيم :

1 - مقال مقبول : قبول المقال للنشر وإعلام المؤلف بذلك .

2 – مقال مقبول مع تعديلات صغيرة : ( يتوجب على المؤلف الأخذ بملاحظات المحكمين وإعادة ارسال المقال المصحح عن طريق ايميل المجلة ).

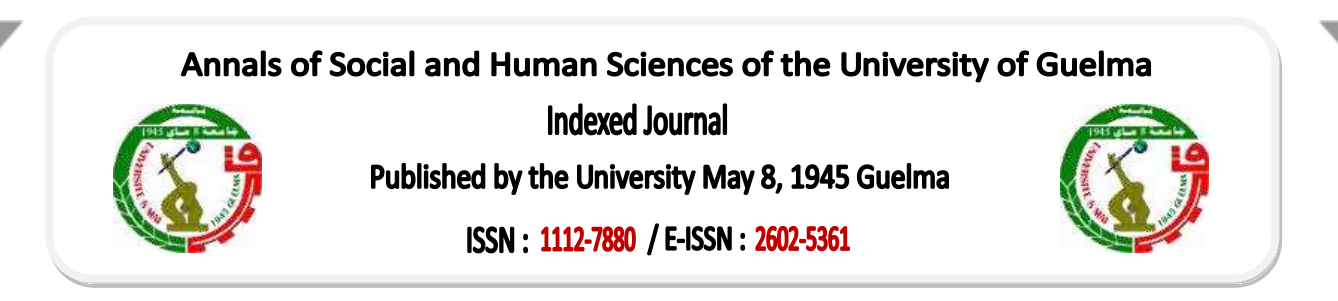

3- مقال مقبول بتحفظات : وهذا يتوجب على المؤلف الأخذ بملاحظات المحكمين وإعادة ارسال المقبول بتحفظات : وهذا يتوجب على المؤلف الأخذ بملاحظات المقبولة بتحفظ .

4 - مقال مرفوض : رفض المقال وإعلام المؤلف بذلك.

المرحلة السادسة : ارسال التعهد وإدراج المراجع على المنصة أولا : ارسال التعهد :

بعد القبول النهائي للمقال برسل المؤلف أو المؤلفين خطاب التعهد الخاص بالمجلة، ( الخطاب مدرج في ملف مضغوط موجود في خانة "دليل مؤلف" ) وذلك بعد الإمضاء عليه، إلى البريد الإلكتروني للمجلة :

Annale-ssdh@univ-guelma.dz

ثانيا: ادراج المراجع

بعد قبول المقال يصل للمؤلف إشعار بذلك، بعدها يكون لزاما عليه الدخول إلى حسابه على المنصة وإدراج المراجع المعتمدة في المقال وفقا للإطار المحدد من طرف منصة المجلات العلمية الجزائرية ASJP وذلك بإتباع الخطوات الآتية :

✓ الضغط على أيقونة "المقالات" ثم "المقالات المقبول"، يظهر لك جدولا يحمل تفاصيل

المقال من : عنوان، تاريخ الارسال، اسم المجلة، تفاصيل المراجعة، مراجع.

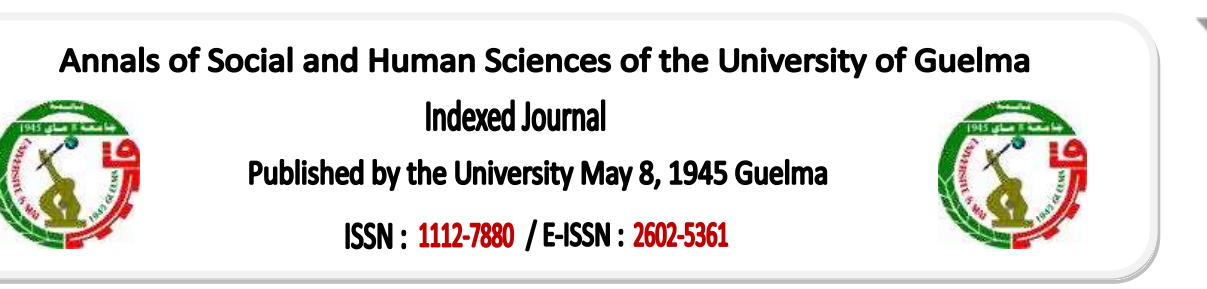

- بعد الضغط على نوع المرجع، يجب إكمال جميع المعلومات الخاصة به التي تظهر على
  الشاشة، بعده قم بالضغط على أيقونة اضافة مرجع، وهكذا حتى إكمال جميع المراجع
  المدرجة في المقال.
- ✓ عند الانتهاء من ادراج جميع المراجع والتي يجب أن تكون مطابقة لما في المقال يتم
  الضغط على أيقونة حفظ ثم انهاء،بعد الضغط على أيقونة "انهاء" تكون قد أنهيت العملية.

ملاحظة : عند الضغط على حفظ فقط لا تظهر المراجع لرئيس التحرير ولم تكتمل العملية، ويجب الضغط على انهاء.

✓ وبهذا يظهر لرئيس التحرير أنك أكملت عملية إدراج المراجع من أجل التأكد من صحتها

ومطابقتها للمراجع الموجودة في المقال.

بعد قبولها من طرف رئيس التحرير يمكن برمجة المقال للنشر، وإن كانت غير صحيحة وغير مطابقة لما هو موجود في المقال، يقوم رئيس التحرير برفضها، وتعاد العملية من جديد. **ملاحظة :** يتم ادراج المراجع من حساب المؤلف المرسل في حال تعدد المؤلفين .